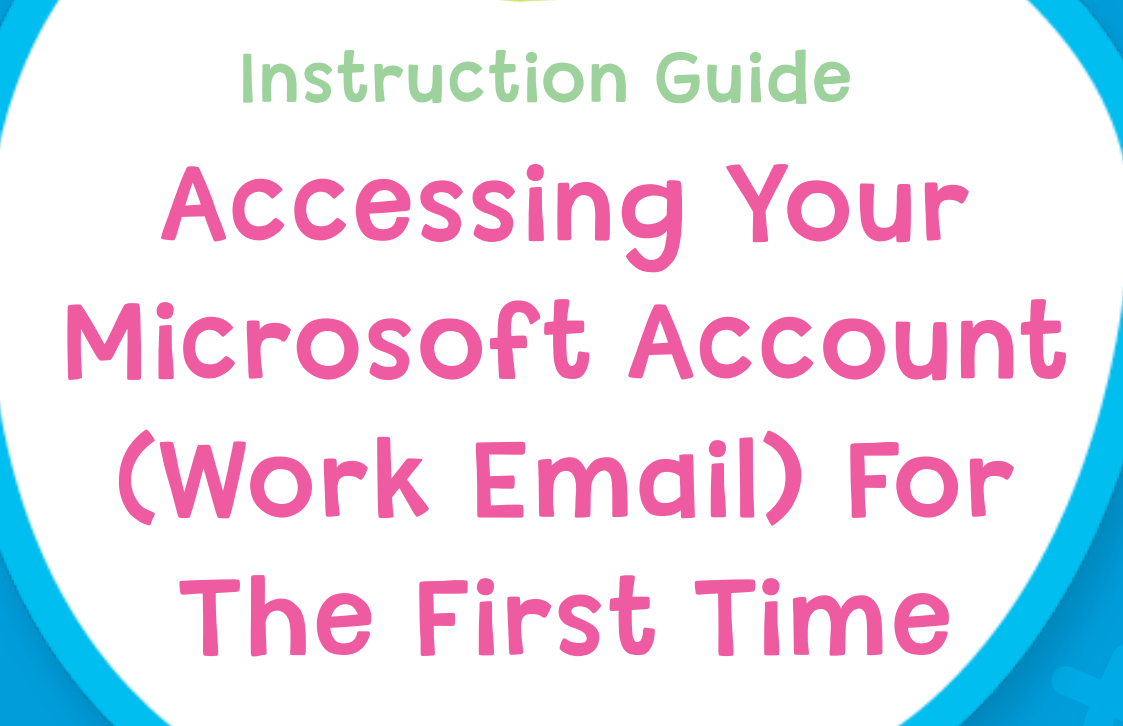

ne kids love to be

TheirCar

# Accessing your TheirCare email account **TheirCare** for the first time.

This guide provides a straightforward process for accessing your TheirCare email account for the first time. It covers essential steps such as logging in, setting up multifactor authentication, and sending emails.

This should be completed before you attempt to sign into other platforms with Single Sign On (SSO)

# Logging In & Setting Up Multifactor Authentication (MFA)

/!\

Before starting this process, you will need to have received your new TheirCare email account information (email address and password).

| 1 Navigate to <u>microsoft365.com</u>                                      |                                                                                                    |
|----------------------------------------------------------------------------|----------------------------------------------------------------------------------------------------|
| Introducing Microsoft Copilot: Meet                                        | your everyday AI companion for work and life. Learn more >                                             |
|                                                                            | M365                                                                                                   |
| Welcome to the N                                                           | Aicrosoft 365 Copilot app                                                                              |
| The Microsoft 365 Copilot<br>collaborate all in one place                  | app (formerly Office) lets you create, share, and<br>e with your favorite apps now including Copilot.* |
| Sign in                                                                    | Get Microsoft 365                                                                                      |
| Sign up fo                                                                 | r the free version of Microsoft 365 >                                                                  |
|                                                                            |                                                                                                    |
|                                                                            |                                                                                                    |
| <ul> <li>C S reconditioner music to a</li> <li>III</li> <li>III</li> </ul> |                                                                                                    |
|                                                                            | Conilat                                                                                                |

## 2 Click "Sign in"

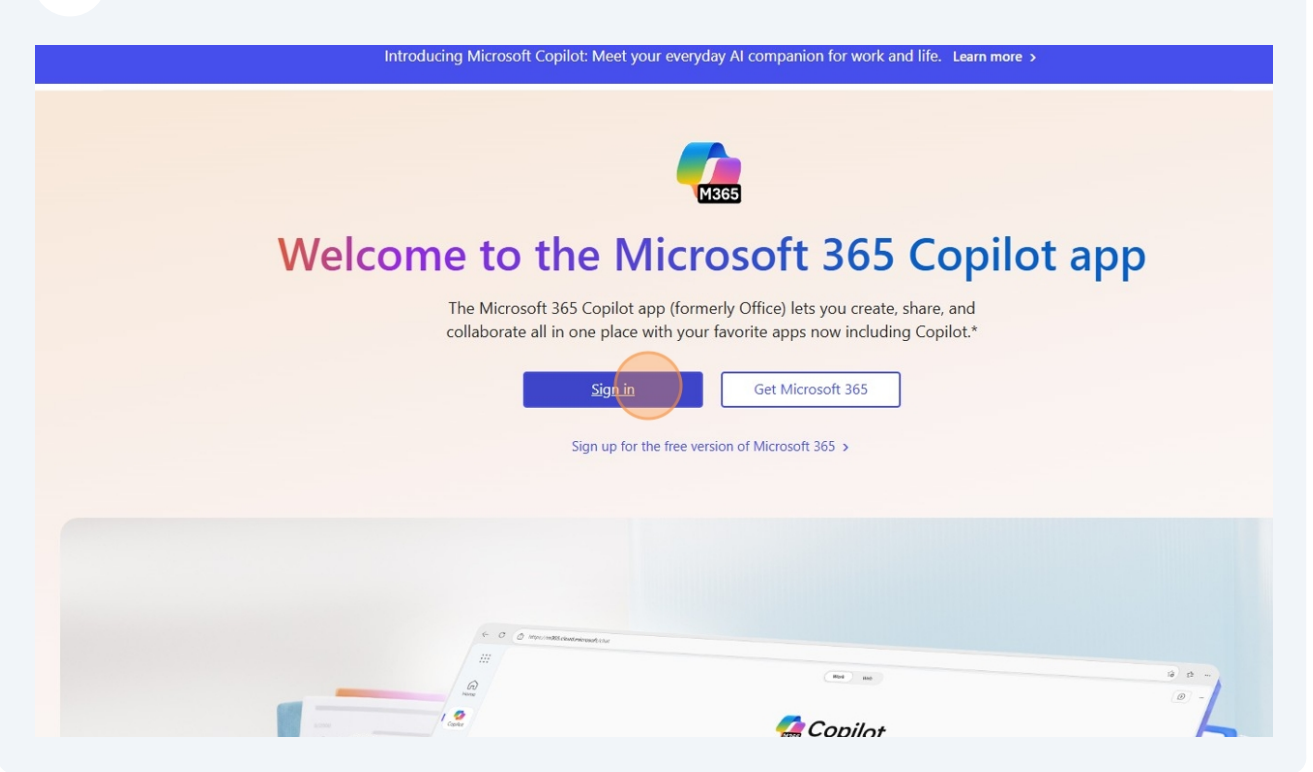

**3** Enter your work email address. It should end in *@theircare.edu.au*.

Then click the blue **Next** button

| Microsoft                                                                                     |  |
|-----------------------------------------------------------------------------------------------|--|
| hiterosoft Sign in hfdemo@theircare.edu.au No account? Create one! Can't access your account? |  |
| Sign-in options                                                                               |  |
|                                                                                               |  |

## Press the blue **Next** button

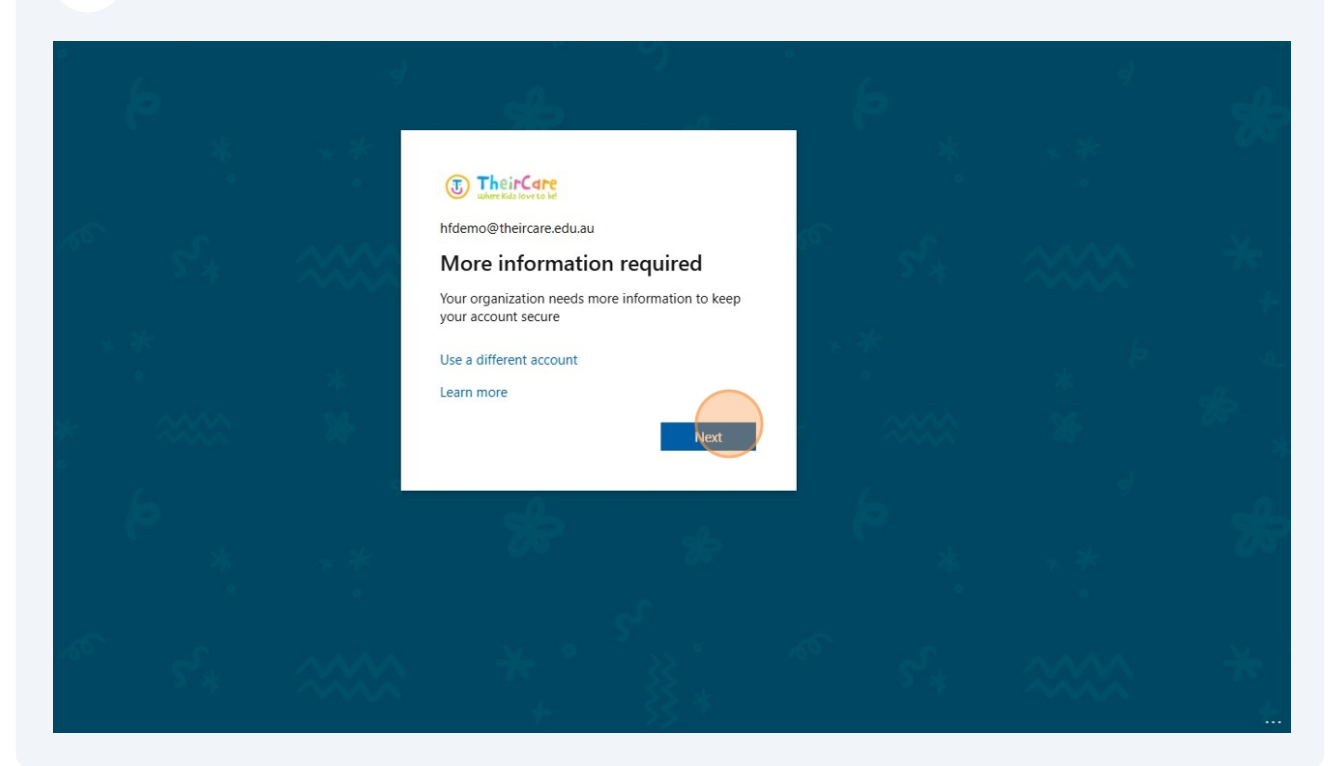

| 5 | Click "Next"                                                                                                    |  |
|---|----------------------------------------------------------------------------------------------------|--|
|   | Keep your account secure                                                                                                    |  |
|   | Microsoft Authenticator  Start by getting the app On your phone, install the Microsoft Authenticator app. Download now After you install the Microsoft Authenticator app on your device, choose "Next". I want to use a different authenticator app Next |  |
|   | Lwant to set up a different method                                                                                                    |  |

| 6 Click "Next"<br>Keep your account secure                                                                                                   |  |
|----------------------------------------------------------------------------------------------------|--|
| Microsoft Authenticator  Set up your account  If prompted, allow notifications. Then add an account, and select "Work or school".  Back Next |  |
| want to set up a different method                                                                                                    |  |
|                                                                                                    |  |

**On your mobile:** Open Microsoft Authenticator. Press the plus button to add a new account.

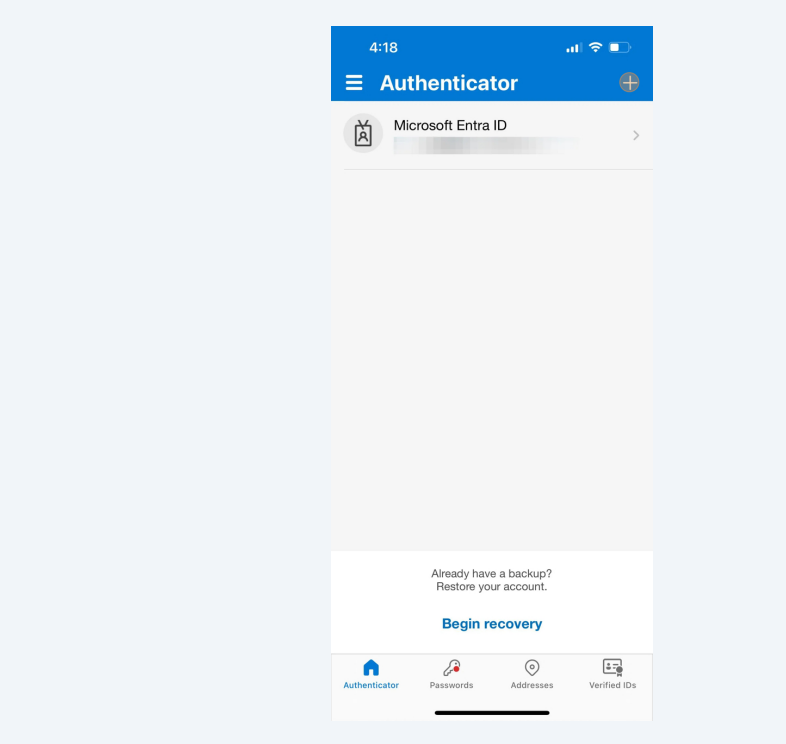

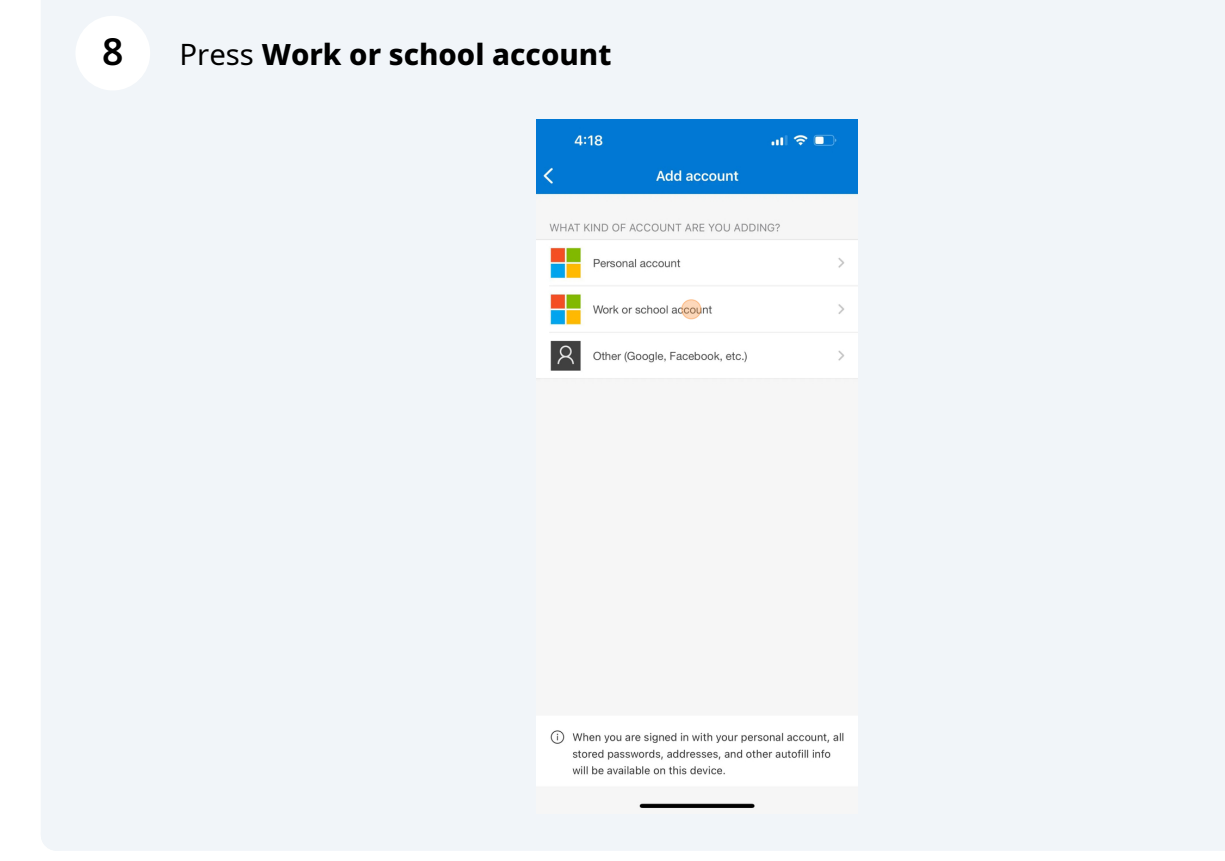

## 9 Press Scan QR code

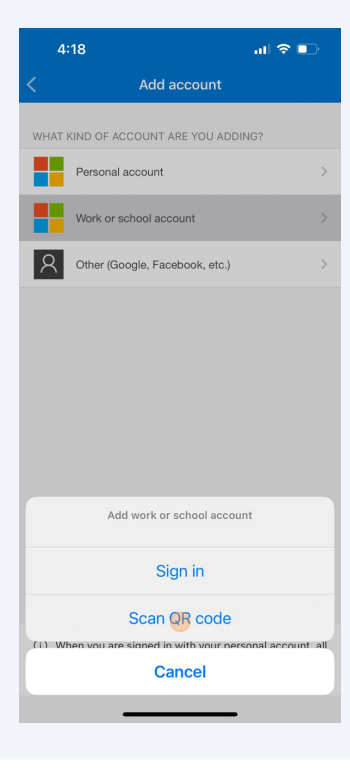

**10** Scan the QR code which is on your web browser

If prompted click allow.

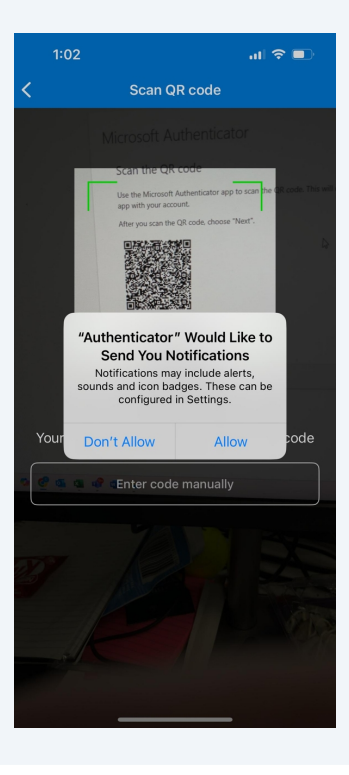

| 11 On your | web browser you are trying to sign in on: Click "Next"                                                                                                    |
|------------|----------------------------------------------------------------------------------------------------|
|            | Microsoft Authenticator                                                                                                    |
|            | Scan the QR code                                                                                                    |
|            | Use the Microsoft Authenticator app to scan the QR code. This will connect the Microsoft Authenticator<br>app with your account.<br>After you scan the QR code, choose "Next". |
|            | Carit scan image?                                                                                                    |
|            | Back                                                                                                    |
|            | l want to set up a different method                                                                                                    |
|            |                                                                                                    |
|            |                                                                                                    |
|            |                                                                                                    |

# 12 Click the blue **Done** button

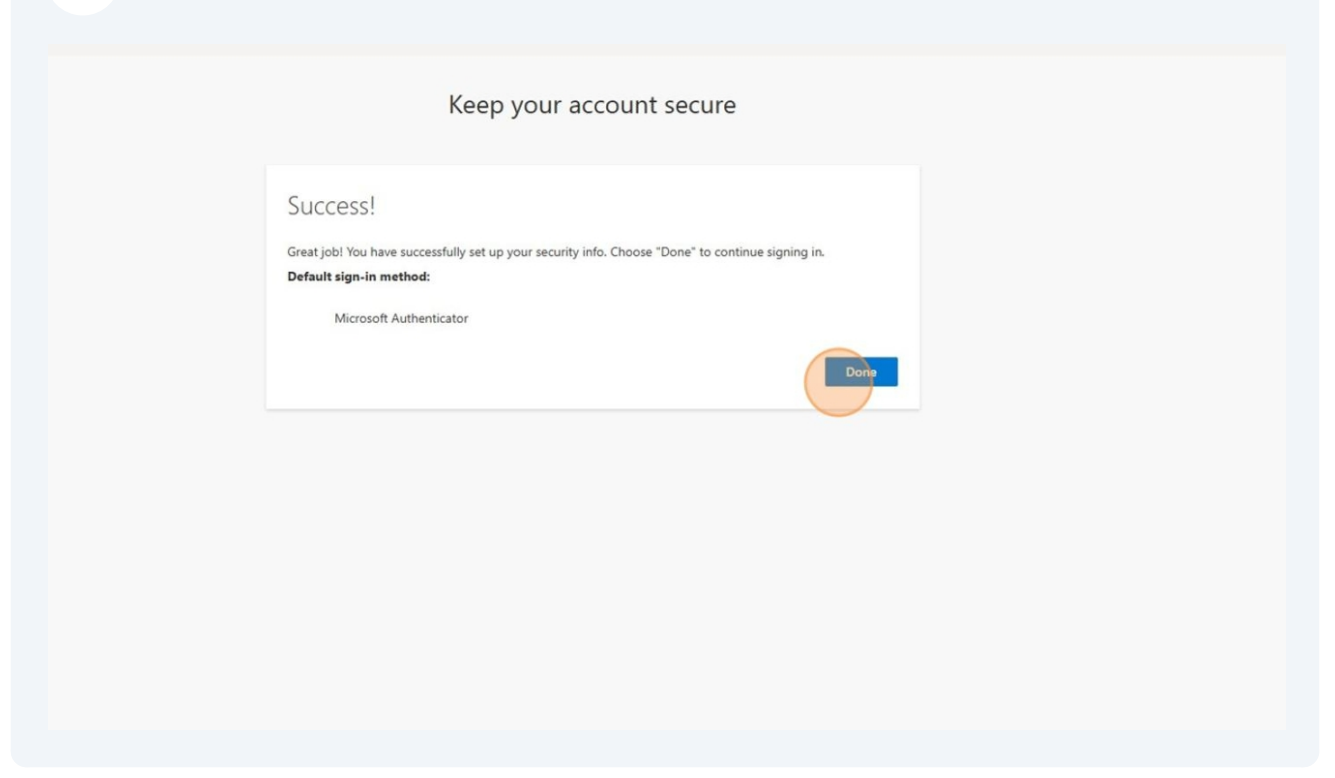

You will be given a code/number. Remember it for the next step

| Thurlorg | Keep your account secure                                                                                                    |
|----------|----------------------------------------------------------------------------------------------------|
|          | Microsoft Authenticator  Let's try it out  Approve the notification we're sending to your app by entering the number shown below.  Back Next  Lwant to set up a different method |
|          |                                                                                                    |
|          |                                                                                                    |

**On your mobile**: You will get a notification to approve the sign in.

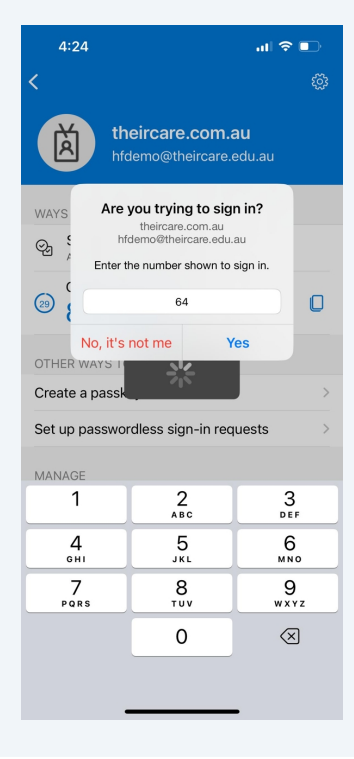

Enter the code and press the **Yes** button

| 15 | Click "Done"                                                                                                    |                                                                                               |
|----|----------------------------------------------------------------------------------------------------|-----------------------------------------------------------------------------------------------|
|    |                                                                                                    | ?                                                                                             |
|    | Keep your account secure                                                                                                    | Microsoft Authenticator app was successfully X<br>registered<br>Fri, 28 Mar 2025 08 23:40 GMT |
|    | Success!<br>Great job! You have successfully set up your security info. Choose "Done" to continue signing in.<br>Default sign-in method:<br>Image: Construction of the image: Construction of the image: Construction |                                                                                               |
|    |                                                                                                    |                                                                                               |

#### **16** You will be prompted to set your own password.

In the first box: Enter your currrent/temporary password In the second box: Enter your new password In the third box: Re-enter your new password

Click the blue **Sign in** button

| <b>e</b> , 1 |    | e d    | 1 N                                                                                                    | · 6         |      |   |
|--------------|----|--------|----------------------------------------------------------------------------------------------------|-------------|------|---|
|              |    | * *    | TheirCare                                                                                                    | *           |      |   |
|              |    | •      | hfdemo@theircare.edu.au<br>Update your password                                                                                 |             |      |   |
| -799<br>-799 |    |        | You need to update your password because this is<br>the first time you are signing in, or because your<br>password has expired. | »م<br>م     |      |   |
| *            |    |        |                                                                                                    | * *         |      |   |
| *            |    | *<br>* |                                                                                                    |             |      |   |
|              |    | 19     | Sign in                                                                                                    | þ.          |      |   |
|              |    |        |                                                                                                    |             |      |   |
| 165          | ۶* |        | *****                                                                                                    | <u>س</u> کړ | ~~~~ | * |

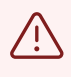

Ensure you choose a password which contains at least 8 character, including at least 1 number, one special character (! @ # \$ etc) and one capital letter. Remember your password as this is needed each time you sign in.

# 17 Click the blue **Yes** button

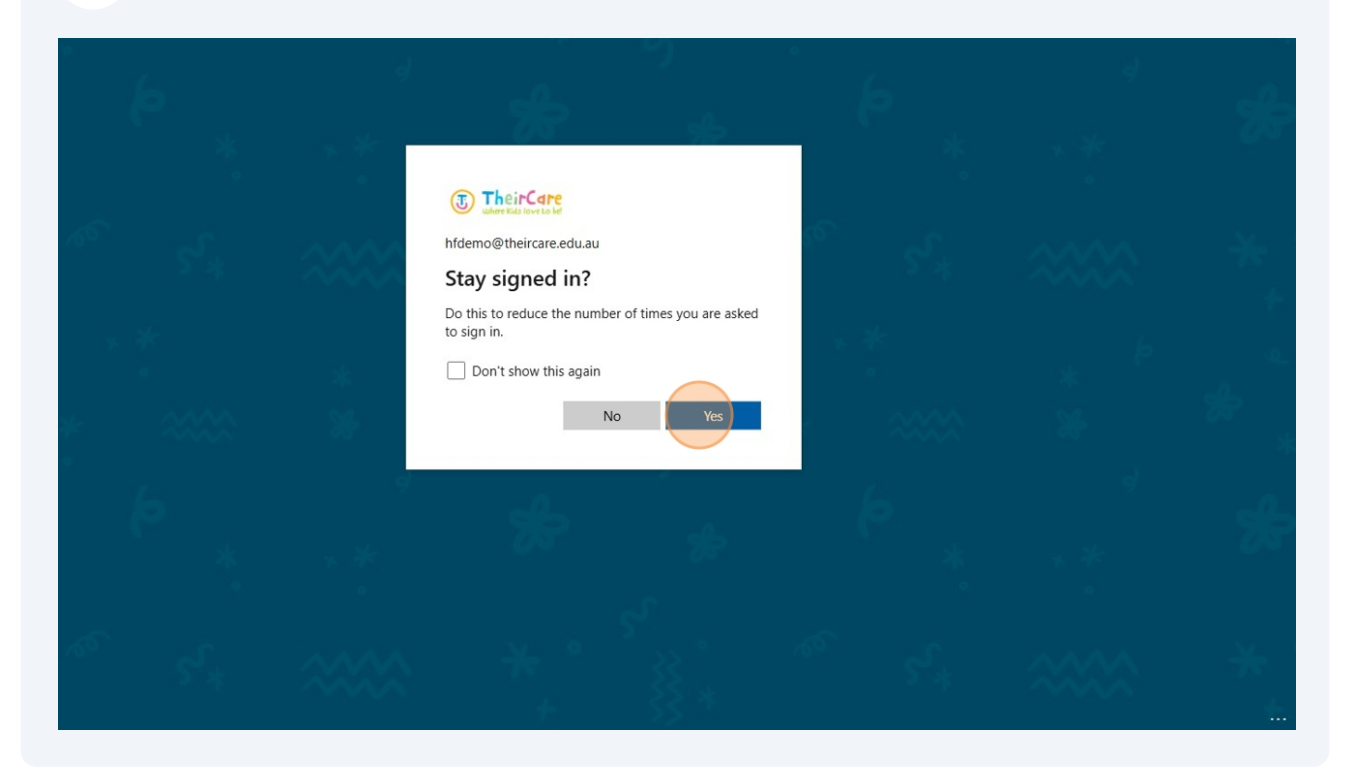

# Acessing Your Emails Using the Web App

| 18               | Click the dots in the top right corner |         |
|------------------|----------------------------------------|---------|
| Home<br>Create   | Welcome to Microsoft 365 Copilot       | Insta   |
| OneDrive<br>Apps | Quick access                           |         |
|                  | Image: Control opened                  | ↓ Uploa |

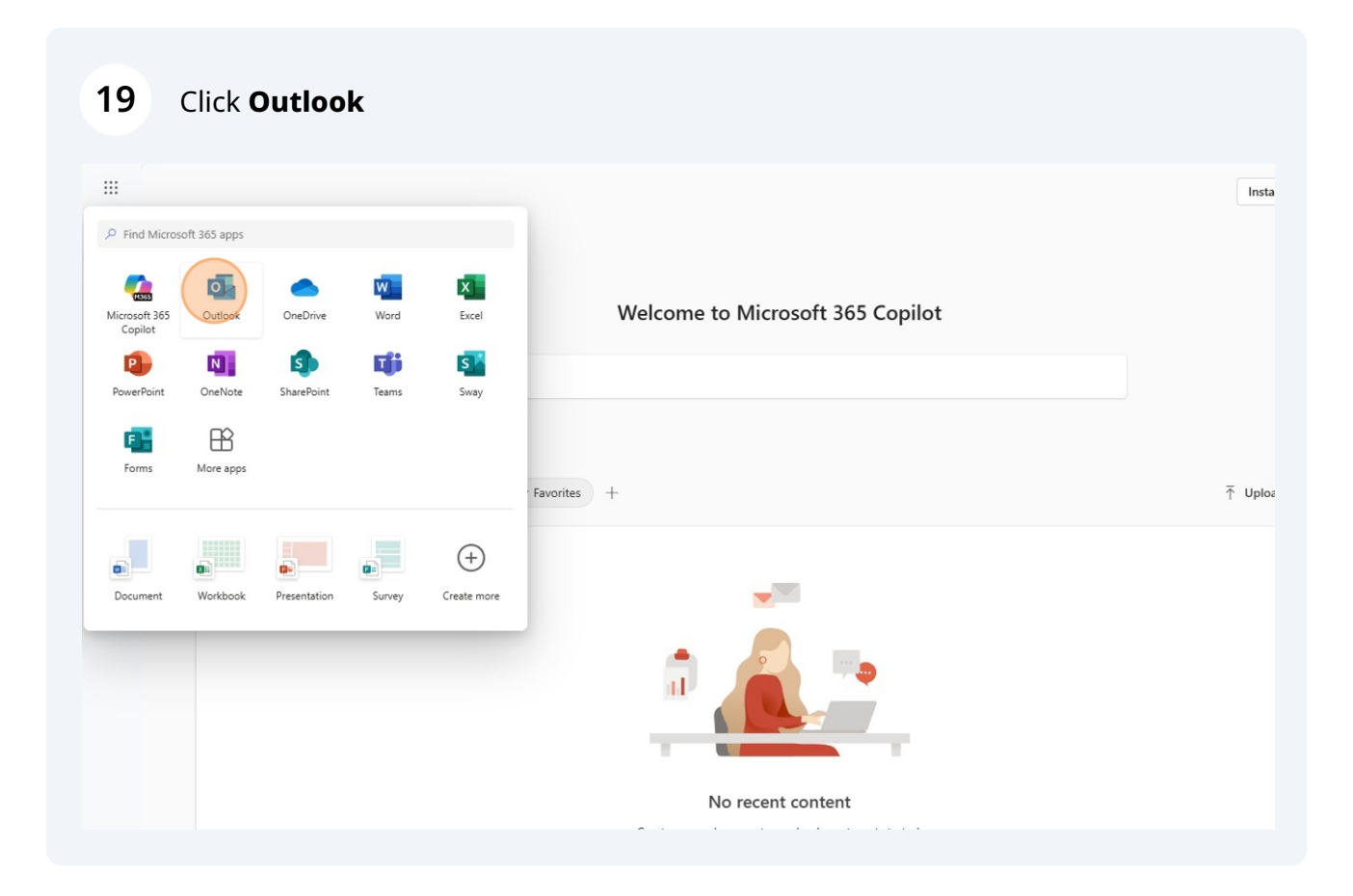

20 OR from TERRIE click the **Outlook Emails** button

| Document     Deciment     Deciment <th></th> <th>Welco</th> <th>Staff</th> <th><b>to 1</b></th> <th>ERF</th> <th>SIE</th> <th></th> <th>3</th>                                                                                                    |                                                              | Welco               | Staff      | <b>to 1</b>                        | ERF               | SIE               |                   | 3      |
|----------------------------------------------------------------------------------------------------|--------------------------------------------------------------|---------------------|------------|------------------------------------|-------------------|-------------------|-------------------|--------|
| Add a comment       Access our Platforms!       Find a Service         Add a comment       Image: Conversation in the Platforms!       Image: Conversation in the Platforms!       Image: Conversation in the Platforms!         Add a comment       Image: Conversation in the Platforms!       Image: Conversation in the Platforms!       Image: Conversation in the Platforms!       Image: Conversation in the Platforms!         Add a comment       Image: Conversation in the Platform in the Platform in the P                                                                                                    | Documents                                                    | Policies            | Subr       | nit & Manage Leave                 | HQ / AM Contact E | Directory         | Service Directory |        |
| Tahtia Spicer wrote                                                                                                    | Add a comment                                                | in the<br>ersation! | Acc<br>Pla | tforms!                            | are ID Enable     | Find a<br>Service | <b></b>           | e<br>8 |
| Some fun from week 8 at Wooli PS<br>TheirCare 3<br>Humanforce<br>Humanforce<br>Humanfo | Tahtia Spicer wrote<br>Some fun from week 8 at<br>TheiCare 3 | Wooli PS            | Humanforce | Sprice<br>Spring outousy<br>Ignite |                   | Microsoft Teams   | Outlook Emails    | y      |

## 21 Your inbox will open

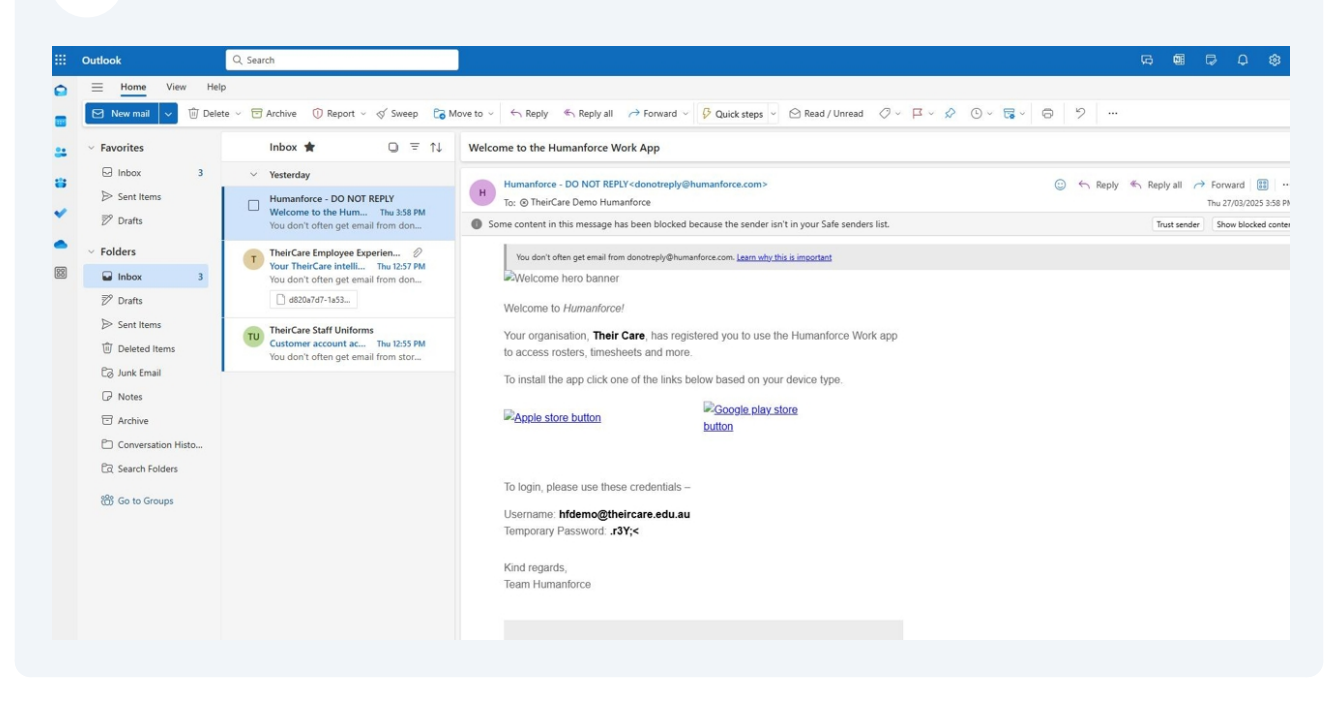

# To Send an Email

#### 22 Click the blue **New mail** button

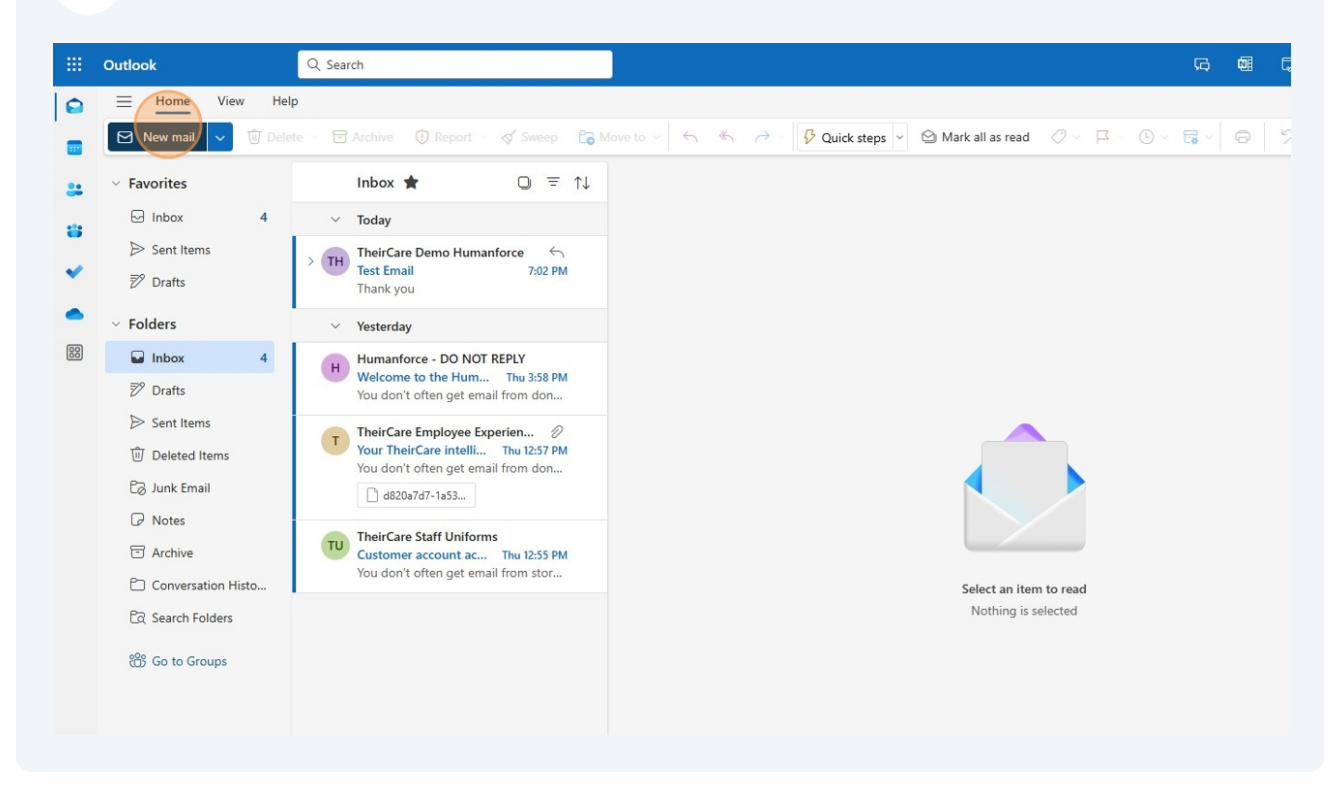

## 23 Type the email address of who you want to send your message to

|                                                                                                    | Q. Search                                                                                                    |                                                                                                    | Þ | ¢     | 鐐           |
|----------------------------------------------------------------------------------------------------|----------------------------------------------------------------------------------------------------|----------------------------------------------------------------------------------------------------|---|-------|-------------|
| ome View He<br>v mail v 🛈 Del                                                                                                    | elp Message Insert Format text Draw<br>ete                                                                                                    | Options                                                                                                    | 9 | <br>ภ | ធា គេ       |
| box 4 int Items afts f box 4 int Items afts int Items aleted Items ink Email bites chive priversation Histo iarch Folders bite to Groups f | <ul> <li>Today</li> <li>TheirCare Demo Humanforce<br/>Test Email 702 PM<br/>Thank you         <ul> <li>Yesterday</li> <li>Humanforce - DO NOT REPLY<br/>Welcome to the Hum Thu 3:58 PM<br/>You don't often get email from don</li> <li>TheirCare Employee Experien</li></ul></li></ul> | Image: Decide the incare         Image: Decide the incare         Image: Decide the incare         Image: Decide the incare         Image: Decide the incare         Image: Decide the incare         Image: Decide the incare         Image: Decide the incare         Image: Decide the incare         Image: Decide the incare         Image: Decide the incare         Image: Decide the incare         Image: Decide the incare         Image: Decide the incare         Image: Decide the incare |   |       | <u>B</u> cc |

## 24 Add a subject line & type your email content

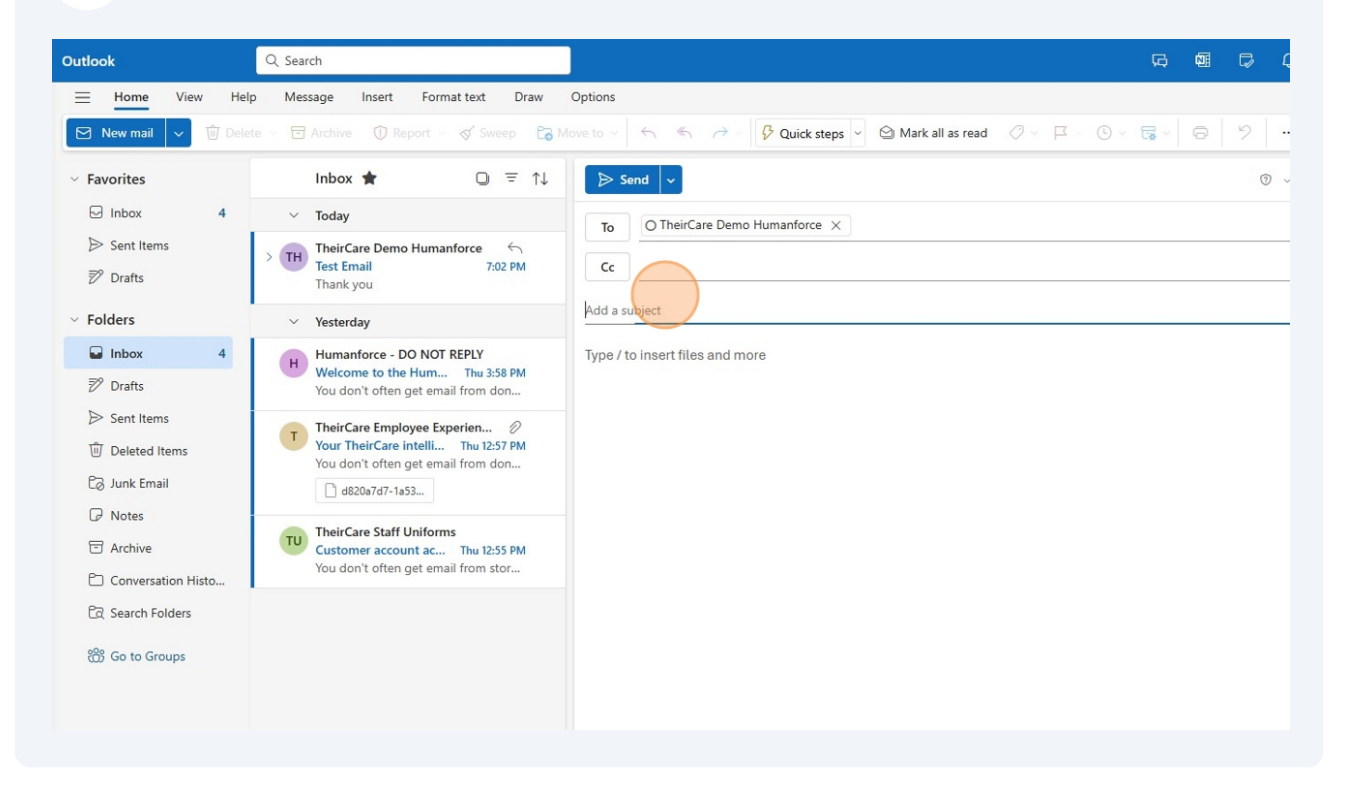

## 25 Click the blue **Send** button

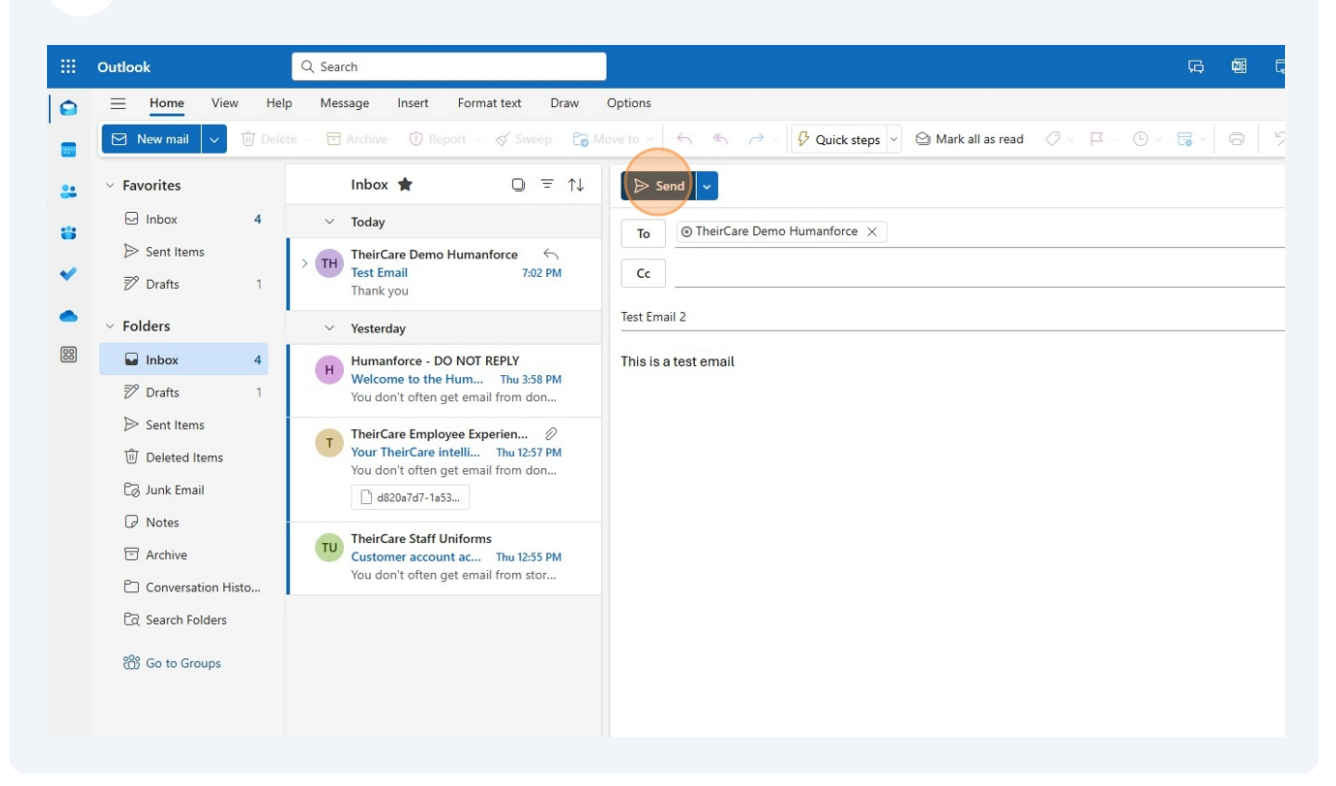